Signe – Autoridad de Certificación

## Exportación de certificados desde IE\_11

Versión 2.0 Fecha: 14/07/2015

SIGNE S.A. IMPRESORES DE SEGURIDAD Dpto. de Sistemas de Información.

## CONTROL DE VERSIONES

| Versión | Partes que cambian                                                       | Descripción del cambio                                                                                              | Autor del cambio | Fecha      |
|---------|--------------------------------------------------------------------------|----------------------------------------------------------------------------------------------------|------------------|------------|
| 1.0     | Creación del documento                                                   | -                                                                                                    | Mª José Martínez | 14/1/2011  |
| 2.0     | Actualización para la versión<br>de Internet Explorer 11 en<br>Windows 7 | Se han actualizado las capturas de<br>pantalalla de acuerdo a la versión<br>de Internet Explorer 11 en<br>Windows 7 | Mayte Consuegra  | 14/07/2015 |

## Índice

| Índice                              | . 3 |
|-------------------------------------|-----|
| EXPORTAR UN CERTIFICADO EN SOFTWARE | 4   |

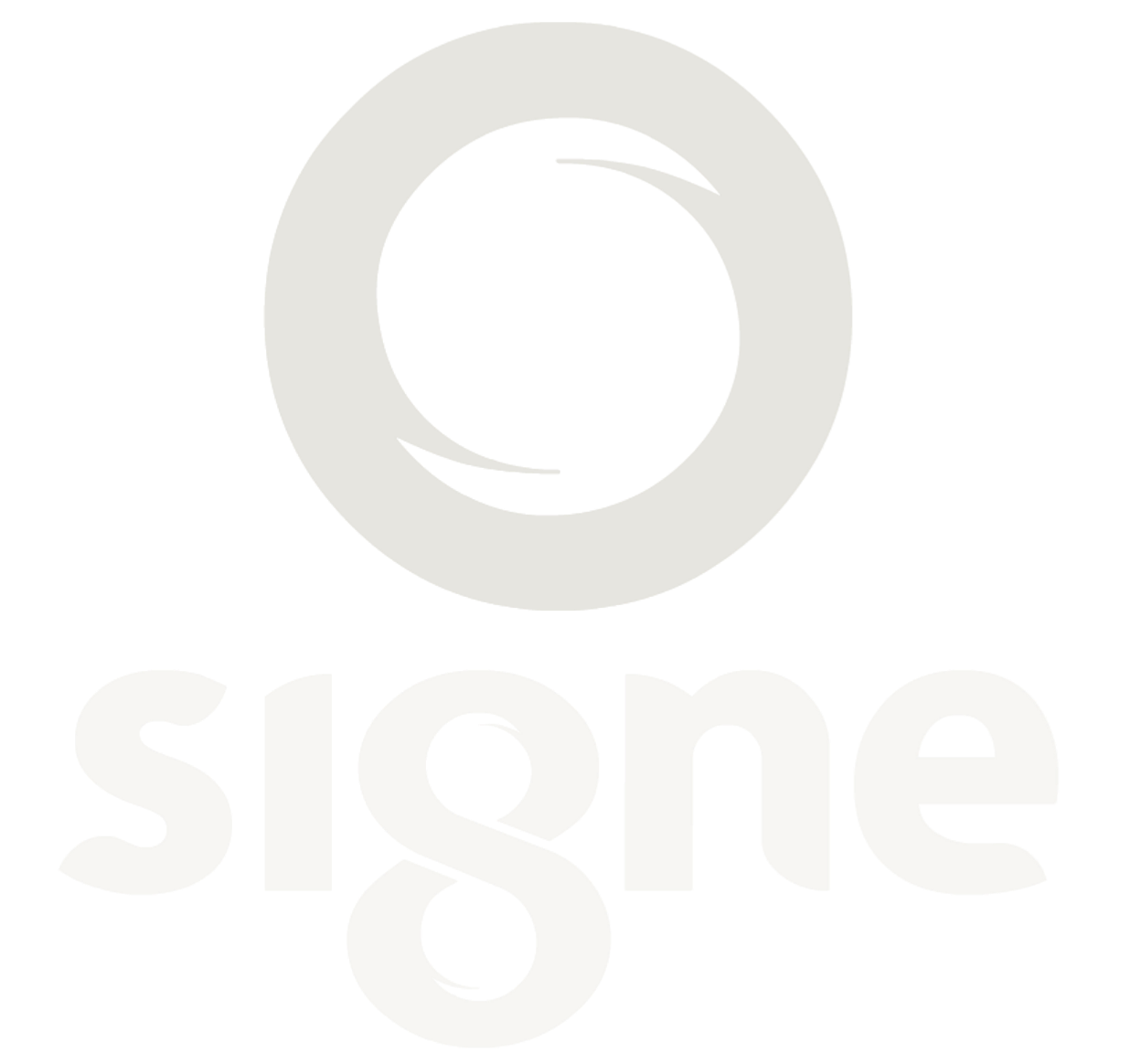

## **EXPORTAR UN CERTIFICADO EN SOFTWARE**

Después de adquirir un certificado personal, debe exportar el certificado a un lugar seguro.

Abrimos el navegador de Internet Explorer. Pulsamos en el menú "Herramientas" y dentro de él "Opciones de Internet".

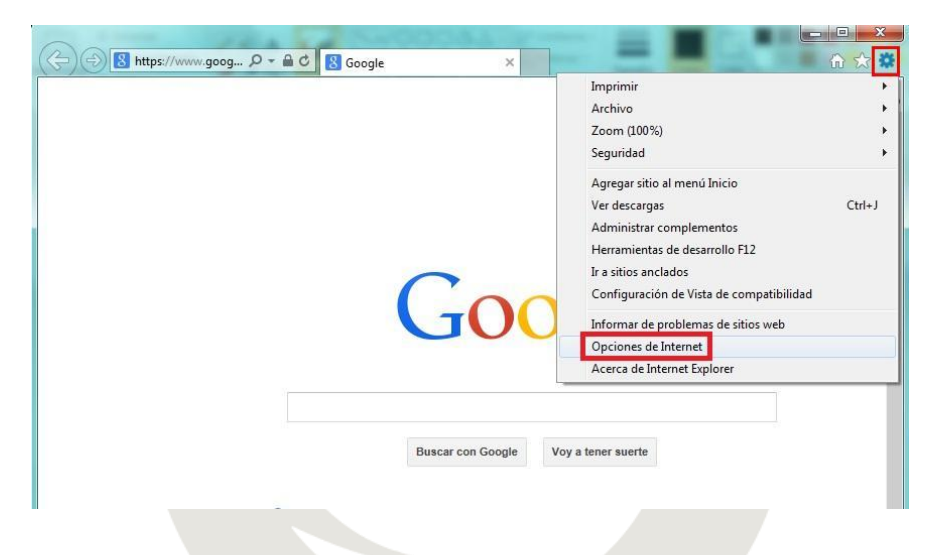

A continuación, pinchamos en la pestaña "Contenido" y después en "Certificados".

|                                                                                                    |                                                                                                    | and the second second se | and the second second se |
|----------------------------------------------------------------------------------------------------|----------------------------------------------------------------------------------------------------|----------------------------------------------------------------------------------------------------|----------------------------------------------------------------------------------------------------|
| General Seguridad                                                                                                    | eneral Seguridad Pr                                                                                                    | acidad                                                                                                    | Contenido                                                                                                    |
| Certificados<br>Use certificados para las<br>identificación.<br>Borrar estado SSL<br>Autocompletar<br>Autocompletar<br>originas web para intenta<br>politicación de superir<br>poincidencias.<br>Fuentes y Web Sices<br>proporcionan conterido<br>subso web, el cual puede<br>Internet Explorer y en ot | ificados  Sec certificados para las conexione  udentificación.  Borrar estado SSL Certifica  completar  Autocompletar almacena lo escrito i  páginas web para intentar anticipan  lo que escribe y sugerir posibles coincidencias.  Autocompletar almacena lo escrito i  sugerir posibles coincidencias.  Las fuentes y las Web Sices  rooportionan contentido actualizado  stos web, el cual puede lesres en Internet Explorer y en otros progra | dfradas y para l                                                                                                    | fines de<br>Editores                                                                                                    |

En esta pantalla aparecen los certificados instalados en el navegador Internet Explorer. Marcamos el certificado que queremos exportar y pinchamos en "Exportar".

| opósito p             | lanteado:    | <tod< th=""><th>los&gt;</th><th></th><th></th><th>_</th></tod<> | los>                        |                    |                          | _   |
|-----------------------|--------------|-----------------------------------------------------------------|-----------------------------|--------------------|--------------------------|-----|
| Personal              | Otras pers   | sonas                                                           | Entidades de certific       | cación intermedias | Entidades de certificaci | 4   |
| Emitido               | para         |                                                                 |                             | Emitido por        | Fecha de expiración      | *   |
| Nor                   | nbre Apellid | o1 Ape                                                          | ellido2                     | TEST SIGNE         | 12/04/2018               |     |
|                       |              |                                                                 |                             |                    |                          |     |
|                       |              | •                                                               | III                         |                    |                          | •   |
| Importar<br>Propósito |              | portar                                                          | III<br>Quitar<br>ertificado | ]                  | Opciones avanzad         | las |

Se abrirá una nueva ventana, pinchamos en "Siguiente".

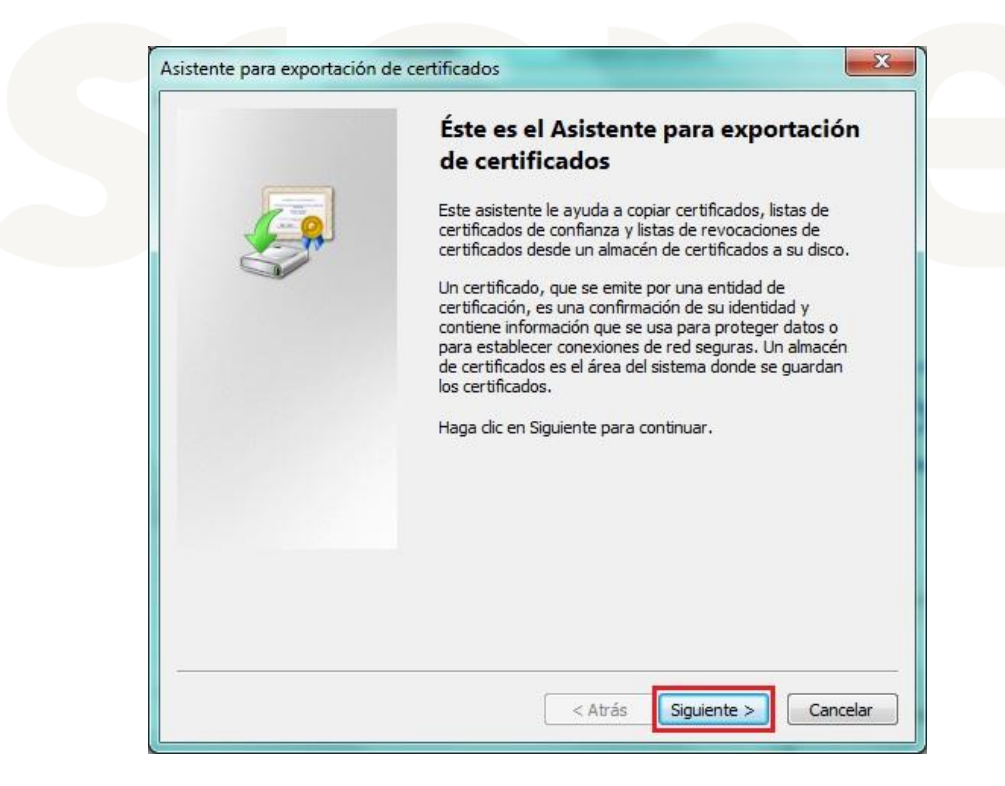

En la siguiente ventana seleccionamos "Exportar clave privada", y pulsamos en "Siguiente".

| Exportar la clave privada                                                 |                                                                                             |
|---------------------------------------------------------------------------|---------------------------------------------------------------------------------------------|
| Puede elegir la exportación de la d                                       | lave privada con el certificado.                                                            |
| Las daves privadas se protegen co<br>con el certificado, debe escribir un | on contraseñas. Si desea exportar la clave privada<br>a contraseña en una página posterior. |
| ¿Desea exportar la dave privada d                                         | on el certificado?                                                                          |
| Exportar la clave privada                                                 |                                                                                             |
| No exportar la dave privad                                                | da .                                                                                        |
|                                                                           |                                                                                             |
|                                                                           |                                                                                             |
|                                                                           |                                                                                             |
|                                                                           |                                                                                             |
|                                                                           |                                                                                             |
|                                                                           |                                                                                             |
|                                                                           |                                                                                             |
| 1ás información acerca de la <u>exportacio</u>                            | ón de claves privadas                                                                       |
|                                                                           |                                                                                             |
|                                                                           |                                                                                             |

A continuación marcamos "Incluir todos los certificados en la ruta de acceso de certificación (si es posible)" y pinchamos en siguiente.

| L      | ito de archivo de exportación<br>os certificados pueden ser exportados en diversos formatos de archivo.                                                               |
|--------|----------------------------------------------------------------------------------------------------|
| s      | eleccione el formato que desea usar:                                                                                                    |
|        | 🔘 DER binario codificado X.509 (.CER)                                                                                                    |
|        | 🔘 X.509 codificado base 64 (.CER)                                                                                                    |
|        | 🔘 Estándar de sintaxis de cifrado de mensajes: certificados PKCS #7 (.P7B)                                                                                            |
|        | Induir todos los certificados en la ruta de acceso de certificación (si es posible)                                                                                   |
|        | <ul> <li>Intercambio de información personal: PKCS #12 (.PFX)</li> <li>Induir todos los certificados en la ruta de acceso de certificación (si es posible)</li> </ul> |
|        | 🔲 Eliminar la dave privada si la exportación es correcta                                                                                                    |
|        | 🕅 Exportar todas las propiedades extendidas                                                                                                    |
|        | O Almacén de certificados en serie de Microsoft (.SST)                                                                                                    |
| 1ás in | formación acerca de los formatos de archivo de certificado                                                                                                    |

Introduzca una clave de seguridad para su certificado. Esta clave le será requerida cuando importe el certificado.

| Contraseña                                          |                                         |  |
|-----------------------------------------------------|-----------------------------------------|--|
| Para mantener la seguridad, debe pro<br>contraseña. | oteger la dave privada por medio de una |  |
| Escriba y confirme una contraseña.                  |                                         |  |
| Contraseña:                                         |                                         |  |
| •••••                                               |                                         |  |
| Escribir y confirmar contraseña (ot                 | oligatorio):                            |  |
| •••••                                               |                                         |  |
|                                                     |                                         |  |
|                                                     |                                         |  |
|                                                     |                                         |  |
|                                                     |                                         |  |
|                                                     |                                         |  |
|                                                     |                                         |  |
|                                                     |                                         |  |
|                                                     |                                         |  |
|                                                     |                                         |  |
|                                                     |                                         |  |

Pulse en "Examinar" para buscar el lugar donde guardar el fichero que contendrá el certificado digital.

| Archivo que se va a exportar   |                        |          |  |
|--------------------------------|------------------------|----------|--|
| Especifique el nombre del arch | ivo que desea exportar | <u>1</u> |  |
| Nombre de archivo:             |                        |          |  |
|                                |                        | Examinar |  |
|                                |                        |          |  |
|                                |                        |          |  |
|                                |                        |          |  |
|                                |                        |          |  |
|                                |                        |          |  |
|                                |                        |          |  |
|                                |                        |          |  |
|                                |                        |          |  |

Seleccionamos dónde queremos exportar el certificado y le damos un nombre. Después pulsamos en el botón "Guardar".

| Guardar como                                                                                                    |                               | <b>• +</b> | Buscar Escritorio |       | ×   |
|----------------------------------------------------------------------------------------------------|-------------------------------|------------|-------------------|-------|-----|
| Organizar 🔻 Nueva carpeta                                                                                                    |                               |            |                   | ***   | 0   |
| Image: Second second secon | bliotecas<br>uipo<br>d        |            |                   |       |     |
| 🗣 Red 👻                                                                                                    |                               |            |                   |       |     |
| Nombre: Certificado<br>Tipo: Intercambio d                                                                                                    | e información personal (*.pfx | :)         |                   |       |     |
| <ul> <li>Ocultar carpetas</li> </ul>                                                                                                    |                               |            | Guardar           | Cance | lar |

A continuación nos muestra la ruta donde va a exportarse y pinchamos en "Siguiente".

| Especifique el nombre del archi  | ivo que desea exportar |          |
|----------------------------------|------------------------|----------|
|                                  |                        |          |
| Nombre de archivo:               |                        |          |
| C: \Users \signe \Desktop \Certi | ificado.pfx            | Examinar |
|                                  |                        |          |
|                                  |                        |          |
|                                  |                        |          |
|                                  |                        |          |
|                                  |                        |          |
|                                  |                        |          |
|                                  |                        |          |
|                                  |                        |          |
|                                  |                        |          |
|                                  |                        |          |

En la nueva ventana pulse el botón "Finalizar" para exportar el certificado.

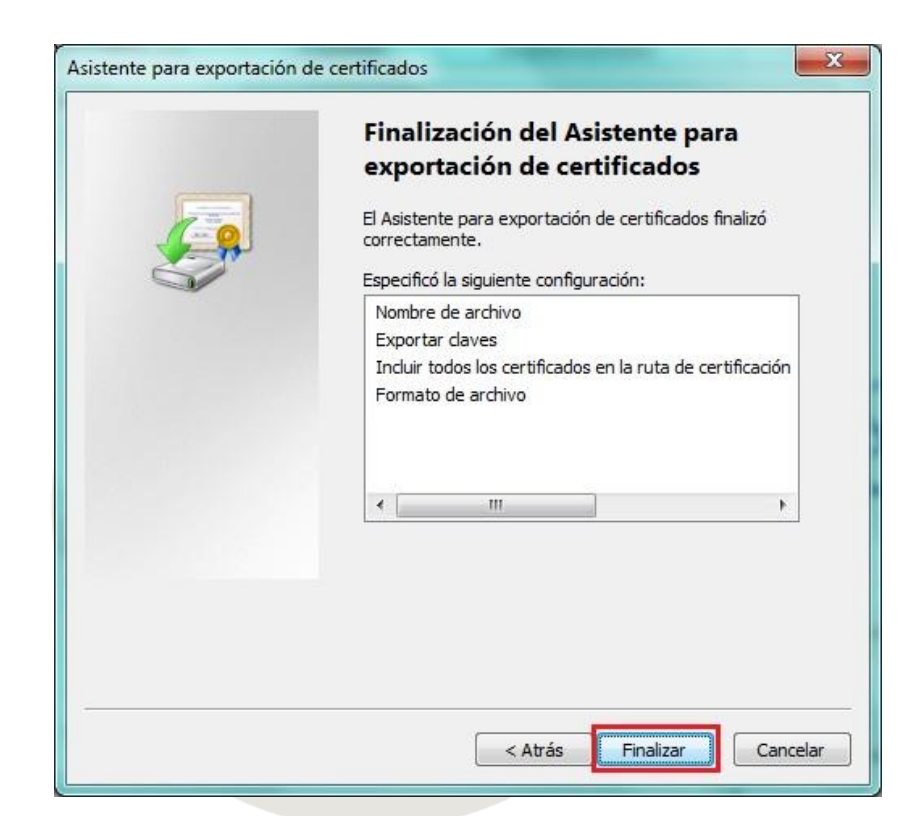

El proceso ha finalizado.

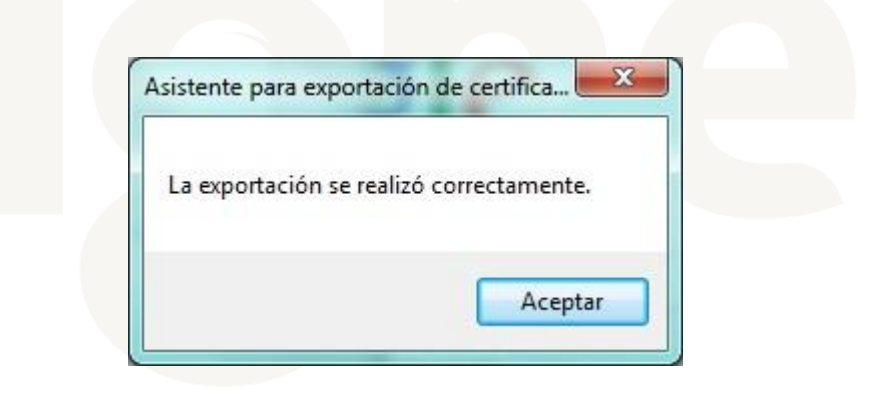

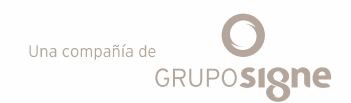

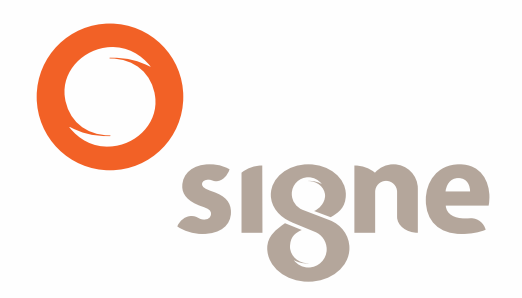

www.signe.es

Avda. de la Industria, 18 28760 Tres Cantos (Madrid) España Tel.: + 34 918 06 00 99 comercial@signe.es